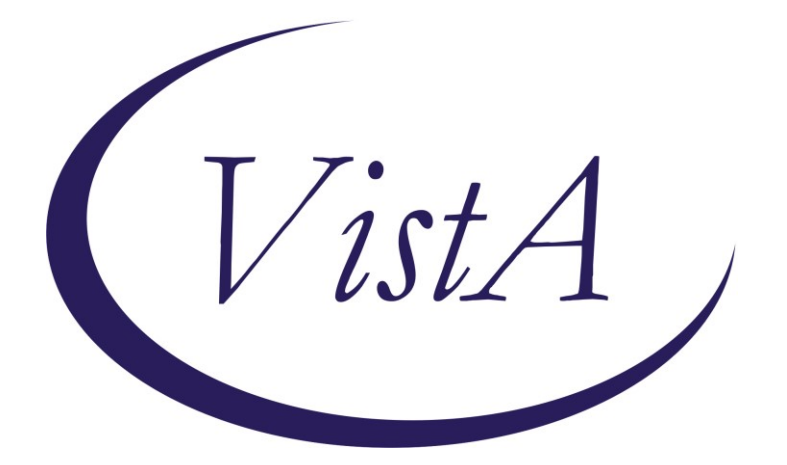

Update \_2\_0\_298

# **Clinical Reminders**

# VA-OSP TH DISCHARGE SUMMARY UPDATE Install Guide

July 2022

Product Development Office of Information Technology Department of Veterans Affairs

# **Table of Contents**

| INTRODUCTION      | 1 |
|-------------------|---|
| INSTALL DETAILS   | 3 |
| INSTALL EXAMPLE   | 3 |
| Post Installation | 6 |

# Introduction

The Discharge Summary was developed by the OMHSP in collaboration with Evidence Based Psychotherapy subject matter experts and is utilized by therapists providing all SP 2.0 interventions including DBT, Cognitive Behavioral Therapy for Suicide Prevention (CBT-SP) and Problem Solving Therapy for Suicide Prevention (PST-SP).

Based on user feedback, the following changes are being made:

- The template is being updated to include an updated title "Suicide Prevention Telehealth Program Discharge Summary/Treatment Transition" and a description of use.
- 4 health factors were added to existing options within the template.
- Existing fields in the Planned Discharge and Unplanned Discharge sections were made required.

UPDATE\_2\_0\_298 contains 1 Reminder Exchange entry: UPDATE\_2\_0\_298 VA-OSP TH DISCHARGE SUMMARY UPDATE

### The exchange file contains the following components:

### **REMINDER GENERAL FINDINGS**

VIEW PROGRESS NOTE TEXT

### **TIU TEMPLATE FIELD**

WP 2/50 DATE VA-OSP SP RISK MGMT VA-OSP SRM CONSULT EMAIL EB 20/240 DISPLAY TEXT SP OPTIONAL

### **HEALTH FACTORS**

VA-REMINDER UPDATES [C] VA-UPDATE\_2\_0\_298 VA-OSP TH DISCHARGE [C] VA-OSP TH DC REFERRED TO SPI VA-OSP TH DC REFERRED TO DBT VA-OSP TH DC REFERRED TO PST-SP VA-OSP TH DC REFERRED TO CBT-SP VA-OSP TH DC DATE MOST RECENT SUICIDE RISK ASSESSMENT VA-SUICIDE RISK EVALUATION TYPE [C] VA-SUICIDE RISK UPDATE EVALUATION VA-SUICIDE RISK NEW EVALUATION VA-OSP TH CHRONIC RISK LOW VA-OSP TH CHRONIC RISK INTERMEDIATE VA-OSP TH CHRONIC RISK HIGH

VA-OSP TH ACUTE RISK LOW VA-OSP TH ACUTE RISK INTERMEDIATE VA-OSP TH ACUTE RISK HIGH VA-SUICIDE RISK MANAGEMENT [C] VA-SRM FU LOW ACUTE RISK VA-SRM FU INTERMEDIATE ACUTE RISK VA-SRM FU HIGH ACUTE RISK VA-SUICIDE RISK ASSESSMENT [C] VA-SUICIDE RISK ACUTE LOW VA-SUICIDE RISK ACUTE INTERMEDIATE VA-SUICIDE RISK ACUTE HIGH VA-OSP TH DC REASON OTHER VA-OSP TH DC REASON CRISIS VA-OSP TH DC REASON UNABLE TO REACH VA-OSP TH DC REASON NOT GOOD FIT OTHER VA-OSP TH DC REASON INTERFERING SYMPTOMS NEED ADDRESSING VA-OSP TH DC REASON NOT GOOD FIT AT THIS TIME VA-OSP TH DC REASON REQUESTED TO END OTHER VA-OSP TH DC REASON UNABLE TO ATTEND OTHER PRIORITIES VA-OSP TH DC REASON FEELS NO LONGER NEED TREATMENT VA-OSP TH DC REASON UNCOMFORTABLE DISCUSSING SUICIDE VA-OSP TH DC REASON REQUESTED TO END TREATMENT VA-OSP TH DC SPI NUMBER SESSIONS VA-OSP TH DC SPI UNPLANNED VA-OSP TH DC DBT NUMBER MONTHS VA-OSP TH DC DBT NUMBER IND SESSIONS VA-OSP TH DC DBT PARTIAL PROTOCOL VA-OSP TH DC DBT FULL PROTOCOL VA-OSP TH DC DBT UNPLANNED VA-OSP TH DC PST-SP NUMBER SESSIONS VA-OSP TH DC PST-SP PARTIAL PROTOCOL VA-OSP TH DC PST-SP FULL PROTOCOL VA-OSP TH DC PST-SP UNPLANNED VA-OSP TH DC CBT-SP NUMBER SESSIONS VA-OSP TH DC CBT-SP PARTIAL PROTOCOL COMPLETED VA-OSP TH DC CBT-SP FULL PROTOCOL COMPLETED VA-OSP TH DC CBT-SP UNPLANNED VA-OSP TH DC SPI PLANNED VA-OSP TH DC DBT AGREED EARLY TERMINATION VA-OSP TH DC DBT PLANNED VA-OSP TH DC PST-SP AGREED EARLY TERMINATION VA-OSP TH DC PST-SP PLANNED VA-OSP TH DC CBT-SP AGREED EARLY TERMINATION VA-OSP TH DC CBT-SP PLANNED VA-OSP TH DC NOTE

#### **REMINDER SPONSOR**

VHA OFFICE OF MENTAL HEALTH AND SUICIDE PREVENTION

#### **REMINDER TERM**

VA-REMINDER UPDATE\_2\_0\_298

#### HEALTH SUMMARY TYPE

VA-CSRE MOST RECENT VA-OSP TH ACUTE RISK LEVELS 6M

#### HEALTH SUMMARY OBJECTS

VA-CSRE MOST RECENT VA-OSP TH ACUTE RISK LEVELS 6M

#### TIU DOCUMENT DEFINITION

VA-CSRE MOST RECENT VA-OSP TH ACUTE RISK LEVELS 6M

#### **REMINDER DIALOG**

VA-OSP TH DISCHARGE

### **Install Details**

This update is being distributed as a web host file. The address for the host file is: https://Redacted /UPDATE\_2\_0\_298.PRD

The file will be installed using Reminder Exchange, programmer access is not required.

#### Installation:

This update can be loaded with users on the system. Installation will take less than 2 minutes.

#### Install Example

To Load the Web Host File. Navigate to Reminder exchange in Vista

| +     | +       | Next   | Scre  | én     | - Prev  | Screen | ??  | ? More | Acti           | ons      |       | >>>                 |
|-------|---------|--------|-------|--------|---------|--------|-----|--------|----------------|----------|-------|---------------------|
| CFE   | Create  | Exch   | ange  | File   | Entry   |        | LHF | Load   | Host           | File     |       |                     |
| CHF   | Create  | Host   | File  |        |         |        | LMM | Load   | Mail           | Man Mes  | sage  |                     |
| CMM   | Create  | Mail   | Man M | lessag | je      |        | LR  | List   | Remi           | nder Det | finit | tions               |
| DFE   | Delete  | Excha  | ange  | File   | Entry   |        | LWH | Load   | Web            | Host Fi  | le    |                     |
| IFE   | Instal) | L Excl | hange | File   | Entry   |        | RI  | Remin  | nder           | Definit: | ion 1 | Inquiry             |
| IH    | Instal  | latio  | n His | tory   |         |        | RP  | Repa   | :k             |          |       |                     |
| Selec | t Actio | on: No | ext S | creen  | I// LWH | Load   | Web | Host H | <pre>ile</pre> |          |       |                     |
| Input | t the U | RL fo  | r the | .pro   | file:   | https: | //  |        | -              |          |       | /UPDATE_2_0_298.PRD |

At the <u>Select Action:</u> prompt, enter <u>LWH</u> for Load Web Host File At the <u>Input the url for the .prd file:</u> prompt, type the following web address: https://Redacted /UPDATE\_2\_0\_298.PRD

You should see a message at the top of your screen that the file successfully loaded.

https://

/UPDATE\_2\_0\_273\_1.PRD successfully loaded.

Search and locate an entry titled UPDATE\_2\_0\_298 VA-OSP TH DISCHARGE SUMMARY UPDATE in reminder exchange.

| +Item                                                        | Entry                         | Source | e Date Packed               |  |  |  |
|--------------------------------------------------------------|-------------------------------|--------|-----------------------------|--|--|--|
| 426                                                          | UPDATE_2_0_298 VA-OSP TH      |        |                             |  |  |  |
|                                                              | DISCHARGE SUMMARY UPDATE      |        |                             |  |  |  |
| 427                                                          | UPDATE_2_0_30 VA-IRAQ &       |        |                             |  |  |  |
|                                                              | AFGHAN POST-DEPLOY            |        |                             |  |  |  |
| 428                                                          | UPDATE_2_0_31 VA-REACH        |        |                             |  |  |  |
| 429                                                          | UPDATE_2_0_32 VA-MH           |        |                             |  |  |  |
|                                                              | CONTINGENCY MANAGEMENT        |        |                             |  |  |  |
| 430                                                          | UPDATE_2_0_33 MISC UPDATE 4   |        |                             |  |  |  |
| 431                                                          | UPDATE_2_0_34 VA-WH PAP SMEAR |        |                             |  |  |  |
|                                                              | SCREENING                     |        |                             |  |  |  |
| +                                                            | + Next Screen - Prev Scree    | en ??  | More Actions >>>            |  |  |  |
| CFE                                                          | Create Exchange File Entry    | LHF    | Load Host File              |  |  |  |
| CHF                                                          | Create Host File              | LMM    | Load MailMan Message        |  |  |  |
| CMM                                                          | Create MailMan Message        | LR     | List Reminder Definitions   |  |  |  |
| DFE                                                          | Delete Exchange File Entry    | LWH    | Load Web Host File          |  |  |  |
| IFE                                                          | Install Exchange File Entry   | RI     | Reminder Definition Inquiry |  |  |  |
| IH                                                           | Installation History          | RP     | Repack                      |  |  |  |
| Select Action: Next Screen// IFE Install Exchange File Entry |                               |        |                             |  |  |  |
| Enter a list or range of numbers (1-661): 426                |                               |        |                             |  |  |  |

At the **Select Action** prompt, enter **IFE** for Install Exchange File Entry

Enter the number that corresponds with your entry **UPDATE\_2\_0\_298 VA-OSP TH DISCHARGE SUMMARY UPDATE** (*in this example it is entry 426. It will vary by site*). The date of the exchange file should be 07/06/22.

| Component                                                                                                    | Category E         | xists |
|----------------------------------------------------------------------------------------------------|--------------------|-------|
| Source:<br>Date Packed:<br>Package Version: 2.0771<br>Description:<br>The following Clinical Reminder items were selected fo<br>REMINDER DIALOG | or packing:        |       |
| VA-OSP TH DISCHARGE<br>REMINDER TERM<br>VA-REMINDER UPDATE_2_0_298<br>Non-exchangeable TIU object(s):                                           |                    |       |
| TIU Object: VA-CSRE MOST RECENT NOTE<br>Object Method: S X=\$\$TIU^GMTSOBJ(DFN,6600590)                                                         |                    |       |
| + Enter ?? for more actions<br>IA Install all Components IS Install S<br>Select Action: Next Screen// IA                                        | Selected Component | >>:   |

At the **<u>Select Action</u>** prompt, type **<u>IA</u>** for Install all Components and hit enter. Select Action: Next Screen// <u>IA</u> Install all Components

You will see several prompts, for all new entries you will choose I to Install

For ANY components that already exists but the packed component is different, choose S to SKIP

You will be promped to install the reminder dialog component (VA-OSP TH DISCHARGE). You will choose to install all even though some components may have an X to indicate that they exist.

| Pac   | cked         | reminder dialog: VA-OSP TH DISCHARGE [NATIONAL DIALOG]                                  |             | -      |
|-------|--------------|-----------------------------------------------------------------------------------------|-------------|--------|
| It    | tem          | Seq. Dialog Findings                                                                    | Туре        | Exists |
|       | 1            | VA-OSP TH DISCHARGE                                                                     | dialog      | Х      |
|       | 2            | 10 VA-GP OSP TH DISCHARGE<br>Finding: *NONE*                                            | group       | x      |
|       | 3            | 10.10 VA-OSP TH DISCHARGE VERSION                                                       | element     | ×      |
|       | 4            | 10.15 VA-BLANK LINE DIALOG & NOTE                                                       | element     | ×      |
|       | 5            | 10.20 VA-GP OSP TH DISCHARGE DIAGNOSIS                                                  | group       | Х      |
|       | 6            | 10.20.10 VAL-OSP TH DIAGNOSIS ACTIVE PROBLEMS                                           | element     | Х      |
|       |              | DISPLAY<br>Finding: VIEW PROCESS NOTE TEXT (REMINDER CENERAL                            | ETNDING     | ~      |
|       | 7            | PINULING: VIEW PROGRESS NOTE TEXT (REMINDER GENERAL                                     | rinding)    | ×      |
|       | ן<br>8       | 10 20 15 VA-BLANK LINE WITH CRES                                                        | alement     | ×      |
| +     | 0            | + Next Screen - Prev Screen ?? More Actions                                             | erement     | ~      |
| DD    | D            | ialog Details DT Dialog Text IS Insta                                                   | ll Selected |        |
| DF    | D            | ialog Findings DU Dialog Usage QU Quit                                                  |             |        |
| DS    | D            | ialog Summary IA Install All                                                            |             |        |
| Se1   | Lect         | Action: Next Screen// IA                                                                |             |        |
| Λ T T |              | Coloct Action present time IA to install the dialogy VA OCD THIDI                       |             |        |
| Αιι   | ine <u>s</u> | <b>Select Action</b> prompt, type <b>IA</b> to install the dialog: <b>VA-USP TH Dis</b> | CHARGE      |        |
| Sel   | ect /        | Action: Next Screen// <mark>IA Install All</mark>                                       |             |        |
| Inst  | tall r       | eminder dialog and all components with no further changes: Y// Ye                       | s           |        |
| Par   | rked         | reminder dialog: VA-OSP TH DISCHARGE [NATIONAL DIALOG]                                  | _           |        |
| VA-   | - OSP        | TH DISCHARGE (reminder dialog) installed from exchange                                  | file        |        |
| TI    | tem          | Seq. Dialog Findings                                                                    | Type        | Exists |
|       | 1            | VA-OSP TH DISCHARGE                                                                     | noleih      | X      |
|       | 1            |                                                                                         | didiog      |        |
|       | 2            | 10 VA-GP OSP TH DISCHARGE                                                               | aroun       | ×      |
|       | 2            | Finding: *NONE*                                                                         | group       |        |
|       | 3            | 10 10 VA-OSP TH DISCHARGE VERSION                                                       | element     | x      |
|       | 0            | Finding: VA-OSP TH DC NOTE (HEALTH FACTOR)                                              | CICINCIIC   | Ŷ      |
|       | Л            | 10 15 VA-BLANK LINE DIALOG & NOTE                                                       | alamont     | Ŷ      |
|       | 4            | Finding: *NONE*                                                                         | erement     | ^      |
|       | Б            | TITUTING. "NONE"                                                                        | apoup       | ~      |
|       | 5            | Finding, #NONE#                                                                         | group       | ^      |
|       | e            | TITUTING. "NONE"                                                                        | alamant     | ~      |
|       | 0            | TU.20.TU VAL-USP IN DIAGNUSIS ACTIVE PRODLEMS                                           | erement     | ^      |
|       |              | DISPLAY<br>Finding: VIEW PROCRESS NOTE TEXT (REMINDER CENERAL                           | ETNDINO     | v      |
|       | 7            | FINDING: VIEW PROGRESS NOTE TEXT (REMINDER GENERAL                                      | - FINDING)  | X      |
|       | (            | PARM OF VIEW BUILTON                                                                    | prompt      | X      |
|       | 8            | IV.20.15 VA-BLANK LINE WITH <bh></bh>                                                   | erement     | X      |
| +     |              | + Next Screen - Prev Screen ?? More Actions                                             |             | d      |
|       | D            | ialog Details DI Dialog lext IS Insta                                                   | all Selecte | a      |
| DF    | D            | ialog Findings DU Dialog Usage QU Quit                                                  |             |        |
| DS    | D            | lalog Summary IA Install All                                                            |             |        |
| se.   | rect         | ACLION: Next Screen// Q                                                                 |             |        |

After completing this dialog install, you will type Q.

```
Component
                                                           Category
                                                                        Exists
Source:
Date Packed:
Package Version: 2.0P71
Description:
The following Clinical Reminder items were selected for packing:
REMINDER DIALOG
  VA-OSP TH DISCHARGE
REMINDER TERM
  VA-REMINDER UPDATE_2_0_298
Non-exchangeable TIU object(s):
TIU Object: VA-CSRE MOST RECENT NOTE
Object Method: S X=$$TIU^GMTSOBJ(DFN,6600590)
         + Next Screen - Prev Screen ?? More Actions
                                                                       >>>
IA
    Install all Components
                                        IS
                                            Install Selected Component
Select Action: Next Screen// Q
```

You will then be returned to this screen. At the Select Action prompt, type Q.

Install complete.

# **Post Installation**

 Open the note titled SUICIDE PREVENTION TELEHEALTH DISCHARGE SUMMARY (reminder dialog VA-OSP TH DISCHARGE) and confirm that the version displays as 2.1.